# Level 1 – Assessment Visualizations Menu

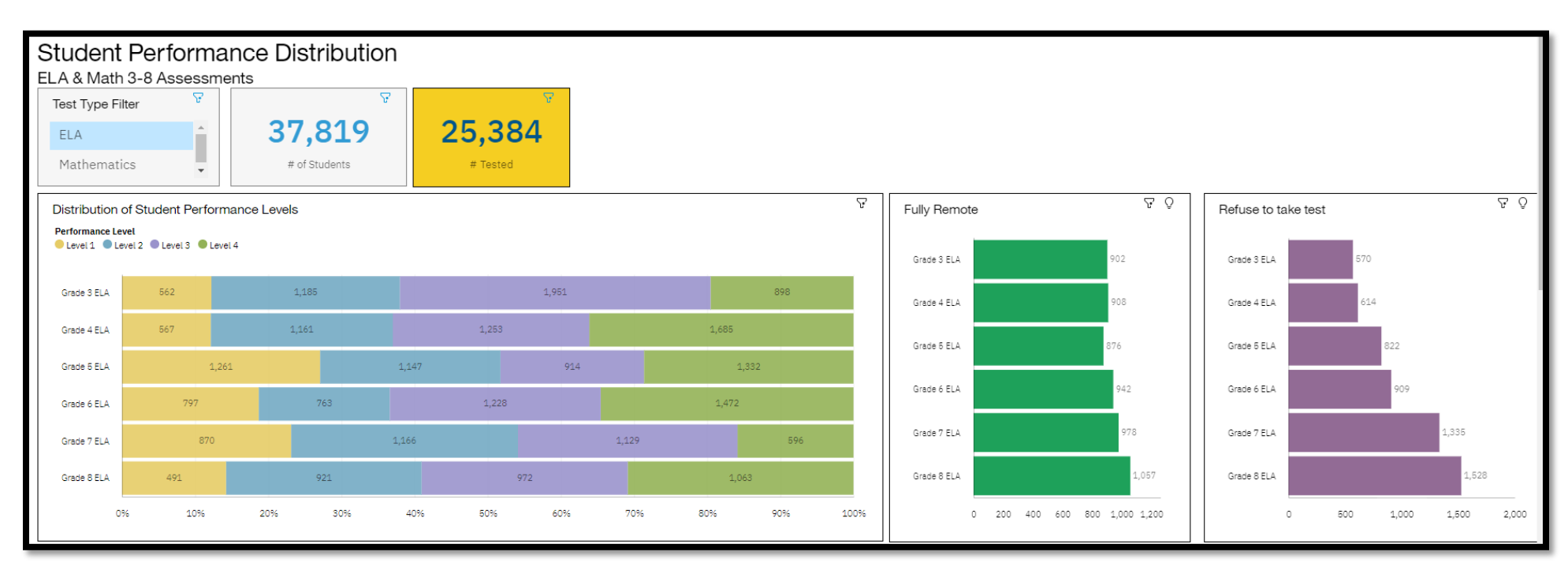

| p. 3₅ | 3-8 ELA, Math, & Science Assessment Performance Visualization<br>10/28/2021 3:23 PM | p. 6   | Regents Assessment Performance Visualization<br>1/28/2022 11:48 AM    |
|-------|-------------------------------------------------------------------------------------|--------|-----------------------------------------------------------------------|
| p. 4₅ | 3-8 ELA/Math Current Year vs Prior Years Standards Analysis<br>2/8/2022 11:28 AM    | p. 7 🛛 | Regents Current Year vs Historical Item Analysis<br>2/9/2022 10:30 AM |
| p. 5⊞ | 3-8 ELA/Math Item & Student Analysis<br>4/5/2022 2:15 PM                            | p. 8 🛛 | Regents Item & Student Analysis Visualization<br>5/3/2022 11:40 AM    |

## **Tips for Interacting with Visualizations**

• Clicking in or on one widget (box of interactive data) will likely affect the others on the tab. This is useful for finding out more specific information on one particular group, question, standard, etc. To deselect, click the item again.

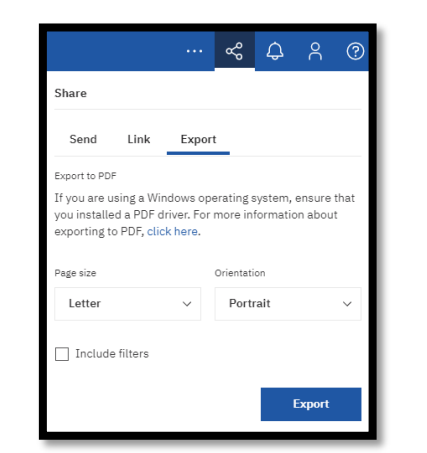

• Save a visualization as a pdf!

• Is the information too small on the pdf? Save the visualization to your "My Content" folder and then delete the widgets (boxes) that you do not need to be printed. This will allow the information you do need to be much larger and easier to read once printed.

| 1                    |              |         | 2                                                                           |    | 3            |            |
|----------------------|--------------|---------|-----------------------------------------------------------------------------|----|--------------|------------|
| E B < 2 <            | o c≯         | Save as |                                                                             | ×  | 「□~~~~~      |            |
| -                    |              |         | My content                                                                  | C7 |              |            |
| 🖺 Save as            |              |         | 2021 ELA, Math 3-8 vs Prior Years Standards Analysis TEST                   |    | Delete items |            |
| 🗟 Save as a template | School Year  |         | 2021 ELA, Math 3-8 vs Prior Years Standards Analysis WC                     |    | you do not   |            |
|                      | 2022 1       |         | 2022 🚯 3-8 ELA, Math, & Science Assessment Performance Visualization Test 2 |    |              | you do not |
| Save as a story      | Survey Resul |         | 3-8 ELA/Math Item & Student Analysis HFL                                    |    | need         |            |

- Check the filters at the top of a visualization often. The defaults may either be too broad or too narrow for what you may be looking for. Sometimes one test's data would be ideal whereas other times it may be better to have several grades/exams/years selected.
- Each widget has a filter option in the top right.

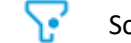

Sometimes you may want to click on that filter to restrict or allow more data into the widget.

#### Team content > 0.3 Visualizations > 3-8 Assessments

3-8 ELA, Math, & Science Assessment Performance Visualization 10/28/2021 3:23 PM

- 3-8 ELA/Math Current Year vs Prior Years Standards Analysis 2/8/2022 11:28 AM
- 3-8 ELA/Math Item & Student Analysis 4/5/2022 2:15 PM

| Tabs                             | 3-8 ELA & Math Performance                                                                                                    | 3-8 ELA & Math Filtered                                                                                                    | Historic 3-8 Performance                                                                                                    | Science 4 & 8                                                                                                    |
|----------------------------------|----------------------------------------------------------------------------------------------------|----------------------------------------------------------------------------------------------------|----------------------------------------------------------------------------------------------------|----------------------------------------------------------------------------------------------------|
| Widgets<br>(interactive<br>data) | <ul> <li>Total # of Students</li> <li>Total # of Students tested</li> <li>Distribution of Student<br/>Performance Levels</li> <li># of Fully Remote</li> <li># of Refusals</li> <li>Number of students at each<br/>grade level</li> <li>Location</li> </ul> | <ul> <li>Filter by subgroups</li> <li>Gen Ed</li> <li>Special Ed</li> <li>Not Low-Income</li> <li>Poverty</li> <li>Female</li> <li>Male</li> <li>Ethnicity</li> <li>ELA Performance for All students</li> <li>Math performance for All Students</li> </ul> | <ul> <li>Historic Performance<br/>Summary (Numbers of those<br/>that scored 3s and 4s) for ELA</li> <li>Historic Performance<br/>Summary (Numbers of those<br/>that scored 3s and 4s) for<br/>Math</li> </ul> | <ul> <li>Performance Distribution</li> <li># of Students at Proficiency</li> <li>Location</li> <li>Five-Year Student<br/>Performance Summary (# of<br/>students at proficiency)</li> </ul> |
| Notes                            |                                                                                                    | <ul> <li>You may choose to select<br/>multiple subgroups</li> <li>Performance for all students<br/>on the right side makes for<br/>easy comparisons</li> </ul>                                                                                             | <ul> <li>Use the Widget Filter (top<br/>right of each widget) to<br/>include Levels 1 and 2.</li> </ul>                                                                                                    | • Use the Widget Filter on the Five-Year summary to include Levels 1 and 2.                                                                                                    |

Team content > 0.3 Visualizations > 3-8 Assessments

| 31, | 3-8 ELA, Math, & Science Assessment Performance Visualization 10/28/2021 3:23 PM |
|-----|----------------------------------------------------------------------------------|
|     |                                                                                  |
| 31  | 3-8 ELA/Math Current Year vs Prior Years Standards Analysis<br>2/8/2022 11:28 AM |
|     |                                                                                  |
| 31, | 3-8 ELA/Math Item & Student Analysis<br>4/5/2022 2:15 PM                         |

| Widgets that    | Strand or Domain % Earned                                                                                                    |
|-----------------|----------------------------------------------------------------------------------------------------|
| compare this    | Cluster % Earned                                                                                                    |
| year to         | Identifier (All Standards) % Earned                                                                                                    |
| previous        | Historical # of Questions                                                                                                    |
| years           |                                                                                                    |
| Top Filters     | <ul> <li>Assessment Name (recommend choosing one at a time)</li> </ul>                                                                                                    |
| that affect all | <ul> <li>School Year (Keep current year selected and then choose how far back you want to average)</li> </ul>                                                                                                    |
| widgets         | <ul> <li>Education Type – Choose to filter by General Education or Special Education</li> </ul>                                                                                                    |
|                 | <ul> <li>Ethnicity – Choose to filter by one or multiple ethnicities</li> </ul>                                                                                                    |
|                 | <ul> <li>Poverty – Choose to filter by poverty status</li> </ul>                                                                                                    |
|                 | • ELL Eligibility                                                                                                    |
| Notes           | <ul> <li>Context matters. Click on a standard in the Identifier % Earned to see how many times that specific standard was assessed. Poor performance on 1 or 2 questions does not necessarily mean curricular changes need to happen to address that performance.</li> </ul> |

### Team content > 0.3 Visualizations > 3-8 Assessments

- 3-8 ELA, Math, & Science Assessment Performance Visualization 10/28/2021 3:23 PM
- 3-8 ELA/Math Current Year vs Prior Years Standards Analysis 2/8/2022 11:28 AM

3-8 ELA/Math Item & Student Analysis 4/5/2022 2:15 PM

| Tabs                                                   | ELA/ Math Assessment Analysis                                                                                                    | Item Analysis                                                                                                    | Student Analysis                                                                                                    | Subgroup Item Analysis                                                                                                    |
|--------------------------------------------------------|----------------------------------------------------------------------------------------------------|----------------------------------------------------------------------------------------------------|----------------------------------------------------------------------------------------------------|----------------------------------------------------------------------------------------------------|
| Widgets<br>(interactive<br>data)                       | <ul> <li>Historical Performance Levels</li> <li>Location</li> <li># of Questions by Standard by<br/>Year</li> <li># of Questions by Difficulty</li> <li>Historical Performance Levels<br/>by Ethnicity, Poverty<br/>Indicator, Ed Type, ELL<br/>Eligibility</li> </ul> | <ul> <li>By Location</li> <li>P-Value by Identifier<br/>(compare to region)</li> <li>P-Value by Question (compare<br/>to region)</li> <li>Question # P-Value by Ed<br/>Type, Poverty Indicator,<br/>Ethnicity, ELL Eligibility<br/>(compare to district average)</li> </ul> | <ul> <li>Select Student (list of all<br/>student names)</li> <li>Student Info (ID, Score,<br/>Performance Level,<br/>Performance Quantile)</li> <li>P-Value by Identifier</li> <li>P-Value by Question Type</li> <li>P-Value by Cluster</li> <li>Full Student Response<br/>Information</li> </ul> | <ul> <li>P-Value and Question Level of<br/>Difficulty by Question Number<br/>(compare to region)</li> <li>Question P-Value by Standard<br/>Identifier (compare to region)</li> <li>Standard Identifier by<br/>Ethnicity, Ed Type, Poverty<br/>Indicator, ELL Eligibility<br/>(compare to district average)</li> </ul> |
| Top Filters<br>Available<br>that affect<br>all widgets | <ul> <li>School Year(s)</li> <li>Assessment Name</li> <li>Question Type</li> </ul>                                                                                                    | <ul><li>School Year(s)</li><li>Assessment Name</li><li>Question Type</li></ul>                                                                                                    | <ul> <li>School Year(s)</li> <li>Assessment Name</li> <li>By Location</li> <li>Performance Level</li> </ul>                                                                                                    | <ul> <li>School Year(s)</li> <li>Assessment Name</li> <li>Location</li> <li>Question Type</li> </ul>                                                                                                    |
| Notes                                                  | Item Analysis and Subgroup Ite                                                                                                    | m Analysis show much of the same ir                                                                                                    | nformation, so it comes down to user                                                                                                    | preference on which one to use.                                                                                                    |

| 0 | Team content | > | 0.3 Visualizations | > | Regents Assessments |
|---|--------------|---|--------------------|---|---------------------|
|---|--------------|---|--------------------|---|---------------------|

- Regents Assessment Performance Visualization 1/28/2022 11:48 AM
- Regents Current Year vs Historical Item Analysis 2/9/2022 10:30 AM
- Regents Item & Student Analysis Visualization 5/3/2022 11:40 AM

| Tabs                             | Regents Mathematics, ELA, Social Studies, or Science                                                                                                    | Performance Filtered by Subgroup                                                                                                    |
|----------------------------------|----------------------------------------------------------------------------------------------------|----------------------------------------------------------------------------------------------------|
| Widgets<br>(interactive<br>data) | <ul> <li>June 20 Student Performance Distribution</li> <li>January 20 Student Performance Distribution</li> <li>Five-Year Student Performance Summary</li> </ul> | <ul> <li>Filter by subgroups</li> <li>Gen Ed</li> <li>Special Ed</li> <li>Not Low-Income</li> <li>Poverty</li> <li>Female</li> <li>Male</li> <li>Ethnicity</li> <li>ELL Eligibility</li> </ul> |
| Notes                            | <ul><li>Each subject has its own tab.</li><li>Other than ELA, you will see the different exams for each subject</li></ul>                                        | <ul> <li>Use the filters on the top-left to choose particular assessment(s)</li> </ul>                                                                                                    |

- Team content > 0.3 Visualizations > Regents Assessments
- Regents Assessment Performance Visualization 1/28/2022 11:48 AM
- Regents Current Year vs Historical Item Analysis 2/9/2022 10:30 AM
- Regents Item & Student Analysis Visualization 5/3/2022 11:40 AM

|                    | Regents Current Year vs Historical Item Analysis                                                                                  |
|--------------------|----------------------------------------------------------------------------------------------------|
| Widgets            | Current Year vs Previous Year(s) by Standard Area or Domain                                                                       |
| (interactive       | • Current Year vs Previous Year(s) by Cluster/Key Idea                                                                            |
| data)              | <ul> <li>Current Year vs Prior Year(s) by Identifier (All Standards)</li> </ul>                                                   |
|                    | Historical # of Questions                                                                                                    |
| <b>Top Filters</b> | <ul> <li>School Year (Keep current year selected and then choose how far back you want to average)</li> </ul>                     |
| that affect        | • Gender                                                                                                    |
| all widgets        | <ul> <li>Poverty – Choose to filter by poverty status</li> </ul>                                                                  |
|                    | <ul> <li>Education Type – Choose to filter by General Education or Special Education</li> </ul>                                   |
|                    | <ul> <li>Ethnicity – Choose to filter by one or multiple ethnicities</li> </ul>                                                   |
|                    | • ELL Eligibility                                                                                                    |
| Notes              | <ul> <li>This visualization is limited to ELA, Algebra I, Earth Science, and Living Environment Regents</li> </ul>                |
|                    | <ul> <li>To find the number of questions that assessed a standard, click a standard and look to the blue widget boxes.</li> </ul> |

## Team content > 0.3 Visualizations > Regents Assessments

- Regents Assessment Performance Visualization 1/28/2022 11:48 AM
- Regents Current Year vs Historical Item Analysis 2/9/2022 10:30 AM
- Regents Item & Student Analysis Visualization 5/3/2022 11:40 AM

| Tabs                             | Performance Overview                                                                                                   | Location Performance                                                                                                    | Historical Performance by                                                                                          | Assessment Analysis                                                                                                    |
|----------------------------------|----------------------------------------------------------------------------------------------------|----------------------------------------------------------------------------------------------------|----------------------------------------------------------------------------------------------------|----------------------------------------------------------------------------------------------------|
|                                  |                                                                                                    |                                                                                                    | Assessment                                                                                                    |                                                                                                    |
| Widgets<br>(Interactive<br>Data) | <ul> <li>Average Score by Test</li> <li>% of Students by Level</li> <li>Breakdown by Subgroups<br/>(levels)</li> </ul> | <ul> <li>Scatterplot of Performance by<br/>Building</li> <li>Breakdown by Ed Type</li> <li>Breakdown by Achievement<br/>Level</li> </ul> | <ul> <li># of Students and Average<br/>Score by School Year</li> <li>Historical Performance by<br/>Test</li> </ul> | <ul> <li># of Questions by Standard<br/>and Year</li> <li># of Questions by Difficulty</li> <li># of Points by Question Type</li> </ul> |

| Tabs                             | Item Analysis                                                                                                    | Subgroup Item Analysis                                                                                                    | Distribution of Constructed<br>Response                                                                                                    | Student Analysis                                                                                                    |
|----------------------------------|----------------------------------------------------------------------------------------------------|----------------------------------------------------------------------------------------------------|----------------------------------------------------------------------------------------------------|----------------------------------------------------------------------------------------------------|
| Widgets<br>(Interactive<br>Data) | <ul> <li>District Performance<br/>Breakdown</li> <li>% Earned by Question Type vs<br/>Region</li> <li>Average Score</li> <li>Question P-Value by Standard<br/>Identifier</li> <li>P-Value by Question</li> </ul> | <ul> <li>P-Value and Question Level by<br/>Question #</li> <li>Question P-Value by Standard</li> <li>Standard Identifier by<br/>Subgroup</li> </ul> | <ul> <li>Distribution of CR – Shows<br/>how many students scored<br/>each point value for each<br/>question</li> <li>Able to break this info down<br/>by subgroup</li> </ul> | <ul> <li>Select Student (list of all student names)</li> <li>Student Info (ID, Score, Performance Level, Performance Quantile)</li> <li>P-Value by Question Type</li> <li>P-Value by Cluster</li> <li>Full Student Response Information (points earned, answer choices)</li> </ul> |